## **Patient Information Chart Requests (PIR)**

## **Retrieve and Modify a Request**

- 1. Click the **Get Request** icon.
- 2. Type a request number.

Note: The last request number can be found on the bottom of the screen.

| Patient Information Request | ×      |
|-----------------------------|--------|
| Enter a request number      | OK     |
|                             | Cancel |
|                             |        |
| 799764                      |        |

- 3. Make necessary changes.
- 4. Click **Modify Request** to save the changes.

| 🗏 ProFile: Patient Information Request                 |                             |                          |                                          |  |
|--------------------------------------------------------|-----------------------------|--------------------------|------------------------------------------|--|
| <u>T</u> ask <u>V</u> iew <u>R</u> equest <u>H</u> elp |                             |                          |                                          |  |
| 🖴 🔍 🔍 🐜 🌴 🕷 🔲 🔛 💷                                      | Send Request Request        | Get Request              | 3                                        |  |
| Request number 799764                                  | *Facilities                 | Baseline West Medical Ce | enter 🔽                                  |  |
| Request date 10/11/2004, 12:57 PM                      | Requester                   | Test , ED Physician      | M Inquire On Requester                   |  |
| Last updated by CERNER , CERNER                        | *Patient name               | test, profile E D        | nquire On <u>P</u> atient                |  |
| Date required 10/11/2004                               | *Requesting location        | BW Coding Dept           | Inquire On Location                      |  |
| Time required 1234                                     | Request status              | Initial 💌                | Request type Patient Care 💌              |  |
| Maintain request information                           | Rejected reasons            | Already complete or ac   | curate                                   |  |
|                                                        |                             | Invalid Authorization    | •                                        |  |
| - Visit lookup                                         |                             |                          |                                          |  |
| Tracking ID 🔽                                          |                             |                          |                                          |  |
| Patient: test, profile E D                             | Admit date:                 | MRN: 000-109             | Birthdate: 1/9/1971                      |  |
| Patient type:                                          | Discharge date:             | Status:                  | Sex: <b>Female</b>                       |  |
| Admit Date                                             | Discharge Date Patient Type | Attending Physician      | Chart Location FIN NBR                   |  |
| ■ ¥ test, prome E D<br>- ₩ BW-UR-0000028               |                             |                          | BW Perm File 1                           |  |
| BW-UR-0000048<br>9/14/2004                             | 9/20/2004 Emergency         | Armstrong Thomas         | BW Perm File 2<br>BW/11B-00000280 000121 |  |
|                                                        |                             | Americand, monde         | <u>000121</u>                            |  |
|                                                        |                             |                          |                                          |  |
| <u></u>                                                |                             |                          |                                          |  |
| Ready                                                  | Last                        | Request: 799764   BDS82  | CERNER 10/11/2004 1:03 PM                |  |
| - The mate fame and                                    |                             | an allala Easte          | <b>-3</b>                                |  |
| 5. The note form opens, enter a note of click Exit me  |                             |                          |                                          |  |